# VPN 설정 방법

# ID·패스워드 안내

●VPN 접속 설정을 할 때 필요한 ID와 패스워드가 기재된 카드가 가방 속에 동봉되어 있습니다. 출발 전에 반드시 확인하시기 바랍니다.

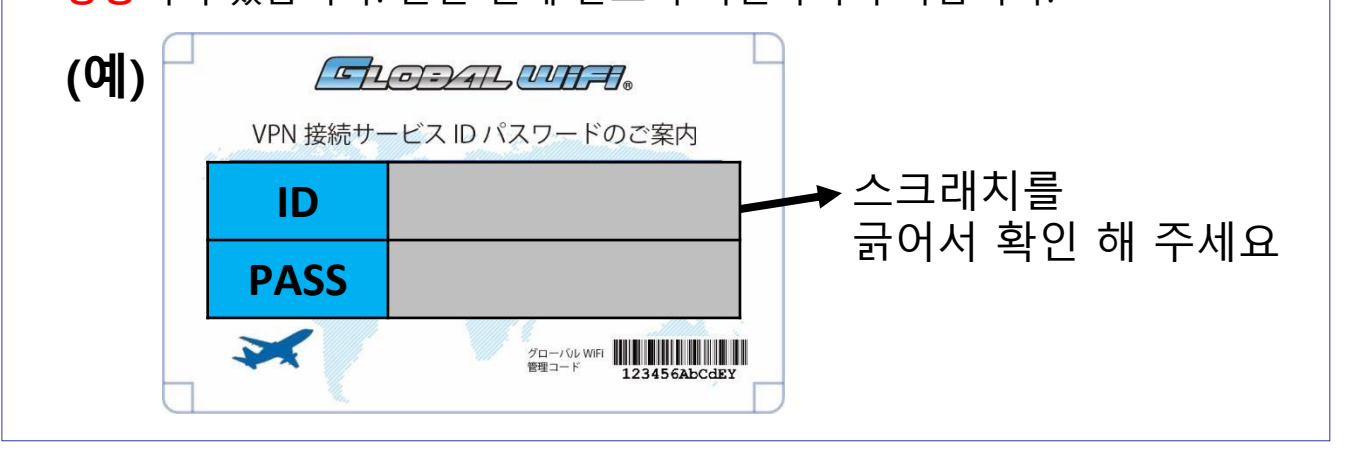

# 주의사항

- 본 서비스는 계정 1개 당 1개의 기기만 사용할 수 있습니다.
   ※ 1개의 계정에 2개의 기기를 이용할 수 없습니다.
   예시 : 컴퓨터 + 스마트폰 사용 불가
- ② 본 서비스는 중국 내에서 100%의 VPN 통신을 보증하지 않습니다.
   ※ 글로벌와이파이 이외의 시설 서비스(호텔 WiFi 등)에서는 사용 할 수 없는 경우가 있습니다.
- ③ 중국 내에서는 자동으로 VPN이 [OFF]가 되는 경우가 있습니다. 그럴 경우 다시 [ON]으로 변경하시기 바랍니다.
- ④ 본 서비스는 중국 내에서만 이용 가능한 서비스입니다. 다른 국가에서는 제공되지 않으므로, 그 때는 VPN을 꺼 주시기 바랍니다.
- ⑤ 귀국 후에는 설정을 삭제해주시기 바랍니다.
- ⑥ 이용하고 계신 VPN 서비스가 있는 경우, 본 서비스와 중복하여 이용할 수 없습니다. 이용하고 계신 VPN과 전환하여 이용하시기 바랍니다.
- ⑦ 본 서비스는 Windows8、Windows Vista、Windows XP 이전의 OS에서는 작동하지 않을 수 있습니다.

※본 서비스는 스타티아사의 Global Gateway를 사용하고 있습니다. 연결 불량 등에 의한 손해에 대해 Global WiFi는 책임지지 않습니다.

## ※반드시 읽어주세요 ※

## 중국 VPN 이용 시 주의 사항

나는 귀사의 VPN 서비스 (이하 "본 건 서비스"라고 합니다)를 중화 인민 공화국 내에서 이용할 때 다음의 사항을 준수 할 것을 서약합니다.

 중화 인민 공화국의 헌법, 법률, 행정 법규를 준수하고, 본 서비스를 이용하여 중화 인민 공화국의 안전을 위협하는 중화 인민 공화국 국가 기밀을 누설하는 등의 범죄 활동 또는 사회의 치안을 방해 활동을 하지 않을 것.

2. 본 서비스를 이용하여 다음의 내용이 포함 된 정보를 생성, 복사, 발표, 홍보하지 않는다. ① 중화 인민 공화국의 헌법, 법률, 행정 법규에 반대하는 행동. ② 중화 인민 공화국 정권 전복, 사회주의 제도에 반하는 행동. ③ 중화 인민 공화국의 명예 나 이익을 손상하는 행동. ④ 종교 정책을 파괴하고 사교와 봉건 미신적인 내용을 홍보하는 행동. ⑤ 루머를 확대하고 사회 질서를 어지럽히고 사회 안정을 파괴하는 행동. ⑥ 민족 원한, 민족 차별을 선동하고 민족 단결을 파괴하는 행동. ⑦ 포르노, 도박, 폭력, 공포, 테러를 홍보하고 범죄를 교사하는 행동. ⑧ 타인을 모욕, 비방, 타인의 합법적 인 권익을 침해하는 행동. 3. 본 서비스를 이용하여 중국의 인터넷 보안 및 정보 안전을 해치는 행위를 하지 않는다. 4. 상기 1 내지 3까지의 규정을 위반 한 경우, 귀사가 즉시 계약을 해지해도 아무런 이의가 없을 것. 5. 상기 1 내지 3까지의 규정을 위반함으로써 귀사 또는 제3자에게 손해를 입힌 때에는 그 손해를 배상 하여야 한다. 6. 자기 책임하에 본 서비스를 이용하는 것으로, 본 서비스를 이용하여 이루어진 일체의 행위 및 그 결과에 대한 책임을 진다. 7. 기타 본건 서비스 이용에 관한 모든 책임을 진다.

|       | 유형 |   |
|-------|----|---|
|       |    |   |
| IKEv2 |    |   |
| IPSec |    |   |
| L2TP  |    | ~ |
| PPTP  |    |   |
|       |    |   |

※선택 후 왼쪽 **[구성 추가]**를 눌러 이전 화면으로 돌아가야 합니다.

| 3. | <b>[유형</b> ]을 | 누르고 | [L2TP]를 | 선택합니다. |
|----|---------------|-----|---------|--------|

| 자동 잠금            | 1분 >   |
|------------------|--------|
| 차단               | 끔 >    |
|                  |        |
| 날짜와 시간           | >      |
| 키보드              | >      |
| 언어 및 지역          | >      |
|                  |        |
| iTunes Wi-Fi 동기화 | >      |
| VPN              | 연결안됨 > |

## 2. 일반 메뉴에서 [VPN] → [VPN 구성 추가]를 선택합니다.

| 설정           |            |   |
|--------------|------------|---|
|              |            |   |
|              | 알림         | > |
|              | 제어 센터      | > |
|              | 방해금지 모드    | > |
|              |            |   |
| $\bigotimes$ | 일반         | > |
| AA           | 디스플레이 및 밝기 | > |
|              | 배경화면       | > |
| <b>(</b> ))  | 사운드        | > |

일반

< 설정

# 1 🛞 설정 메뉴에서 [일반]을 선택합니다.

**설정방법 (iOS)**IPhone ※아래의 화면은 iOS 10.1.1 입니다. 버전에 따라 다를 수 있습니다.

| < 일반                   | VPN |      |
|------------------------|-----|------|
| VPN 구성                 |     |      |
| 상태                     |     | 연결 중 |
|                        |     |      |
| ✔ GlobalWiFi<br>알 수 없음 |     | i    |

오후 2:31

●●●● SKT LTE VPN

※ 완료되면 상단에 VPN 이라고 표시됩니다. 설정 화면을 닫고 브라우저나 어플리케이션으로 인터넷 연결을 하십시오.

91%
 1

5.VPN에 접속합니다. 설정이 추가되어 있는 지 확인 후 버튼을 오른쪽으로 밀어 접속 상태로 변경

| ※계정과 암호는 첨부된 카드를 확인하신 후 기입하시기 바랍니다.<br>※모두 입력하셨다면 오른쪽 상단의 [완료] 버튼을 눌러주시기 바랍니다. |               |            |                        |  |
|--------------------------------------------------------------------------------|---------------|------------|------------------------|--|
| 취소                                                                             | 구성 추가         | 완료         | 유형 : <b>L2TP</b>       |  |
|                                                                                |               |            | 설명 : Global WiFi       |  |
| 유형                                                                             |               | L2TP >     | 서버 : visionvpn.net     |  |
|                                                                                |               |            | 계정 : <b>카드에 기재된 ID</b> |  |
|                                                                                |               |            | RSA Secur ID : 꿈       |  |
| 설명                                                                             | Global WiFi   |            | 암호 : <b>카드에 기재된 암호</b> |  |
| 서버                                                                             | visionynn net |            | 비밀 : v1234567890       |  |
|                                                                                | visionvprimee |            | 모든 트래픽 보내기 : <b>끔</b>  |  |
| 계정                                                                             | 카드에 기재된 ID    |            | 프록시 : 끔 💭              |  |
| RSA S                                                                          | ecurlD        | $\bigcirc$ | ※ 겸···녹색<br>끔···백색     |  |
| 암호                                                                             | 카드에 기재된 암호    |            |                        |  |
| 비밀                                                                             | v1234567890   |            |                        |  |
| 모든 트                                                                           | 래픽 보내기        |            |                        |  |
| 고문사                                                                            |               |            |                        |  |
| 프릭지                                                                            |               |            |                        |  |
|                                                                                | 끔 수동          | 자동         |                        |  |

4. 각 설정 항목을 선택·입력하고, 오른쪽 상단 [완료]를 누릅니다.

| 🛖 설정방법 (Android)                                          | ※아래의 화면은 Android 6.0입<br>버전이나 사용 기종에 따라 더              | 니다.<br>ㅏ를 수 있습니다 |
|-----------------------------------------------------------|--------------------------------------------------------|------------------|
| 1.설정 메뉴를 열고 <b>[무선 및 네트</b><br>※ <b>기종에 따라 표기가 다를 수 있</b> | [ <b>워크]</b> 의 [ <b>기타 설정]</b> 을 선택합니<br><mark></mark> | 다.               |
| 설정 Q<br>무선 및 네트워크                                         |                                                        |                  |
| <ul> <li>♥ ₩1+1</li> <li>● 블루투스</li> </ul>                |                                                        |                  |
| 🕔 데이터 사용량                                                 |                                                        |                  |
| <u>ල</u> 통화 설정                                            |                                                        |                  |
| <b>》</b> T 로밍                                             |                                                        |                  |
| 면 보기                                                      |                                                        |                  |
|                                                           |                                                        |                  |
| ※ 기종에 따라 [VPN 네트워크 추                                      | 가] 버튼인 경우도 있습니다.                                       |                  |
| ※ 화면삼금을 사용하시 않는 경우                                        | 2 보안설성을 요구할 수 있습니니<br>-                                | ł.               |
| 수 더 보기                                                    | ← VPN +                                                | :                |
| 비행기 탑승모드                                                  |                                                        |                  |
| NFC 휴대전형가 다른 기기와 접촉하면 데이터 교환을 허용합니다.                      |                                                        |                  |
| 데더리 및 히내요 하시파                                             |                                                        |                  |
|                                                           |                                                        |                  |
|                                                           |                                                        |                  |
| 고마일 네트워크                                                  |                                                        |                  |
| 3.[VPN 네트워크를 편집]이 열리<br>빨간색의 필요사항을 입력, 선택                 | 면<br> 하고 저장합니다.                                        |                  |
|                                                           | 이려 미 서태하모으                                             |                  |
| VPN 프로필 수정                                                | 빨가색 박스의 내용과 같습니다                                       |                  |
| 0.6                                                       | <pre></pre>                                            |                  |
| GIObalwiFi                                                | Global WiFi                                            |                  |
| L2TP/IPSec PSK ~<br>시비 주쇼                                 | <유형>                                                   |                  |
| visionvpn.net                                             | L2TP/IPSec PSK                                         |                  |
| (사용되지 않음)                                                 | <서버주소 <b>&gt;</b>                                      |                  |
| IPSec 4/방지<br>(1)유도(T) 양요3                                | visionvpn.net                                          |                  |
| IPS0C 사전 공유 키                                             | - IPSec 사전공유키>                                         |                  |
| v1234567890                                               | v1234567890                                            |                  |
| 니 고급 옵션 표시                                                | IPSec사전공유키는 기종에 따라                                     |                  |
| 916 A18                                                   | " 공유"키가 표시됩니다.                                         |                  |

4. 작성한 VPN을 선택합니다.

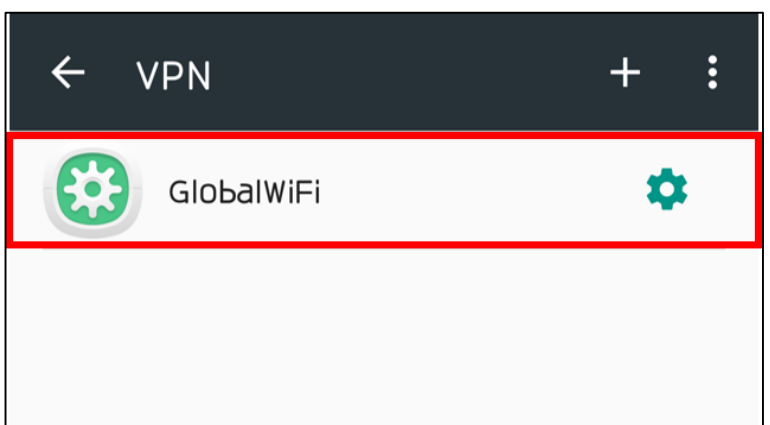

5. 사용자 이름(계정)과 비밀번호는 별첨카드를 확인하신 후 기입하십시오. [계정 정보 저장]에 체크하고 [연결]을 누릅니다.

| GlobalWiFi에 연결 |    |    |
|----------------|----|----|
| 변점 카드를 참조하세요   |    |    |
| 비밀번호           |    |    |
| 별첨 카드를 참조하세요   |    |    |
| 🗹 계정 정보 저장     |    |    |
|                | 취소 | 연결 |

6.VPN 연결이 완료되면 [연결됨]으로 표시되고, 상단에 자물쇠 아이콘이 표시됩니다. 설정 화면을 닫고 브라우저나 어플리케이션으로 인터넷 연결을 하십시오.

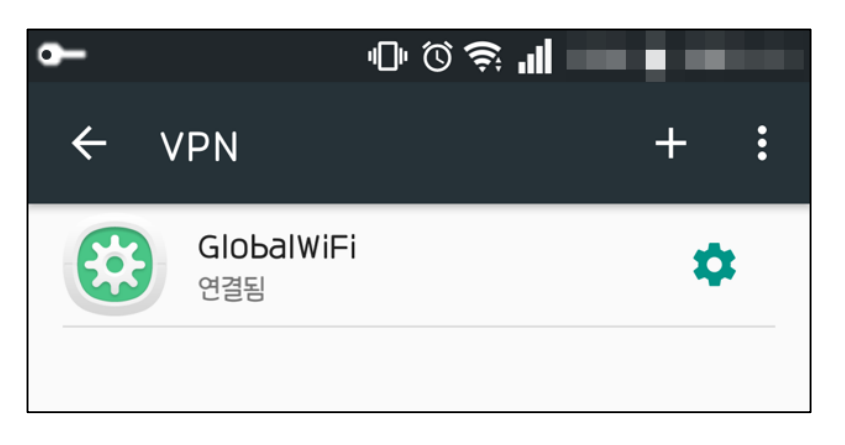

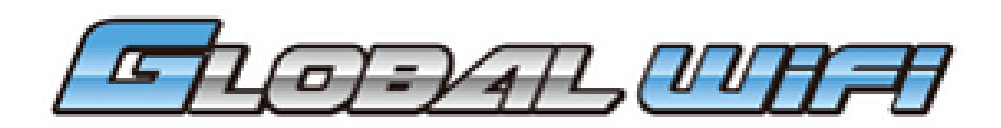

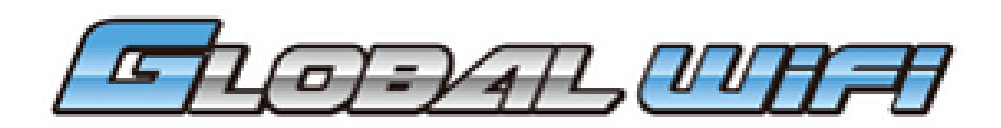

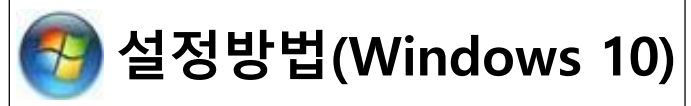

1. 화면 왼쪽 아래 시작 메뉴를 누른 후 **[설정]**을 선택합니다.

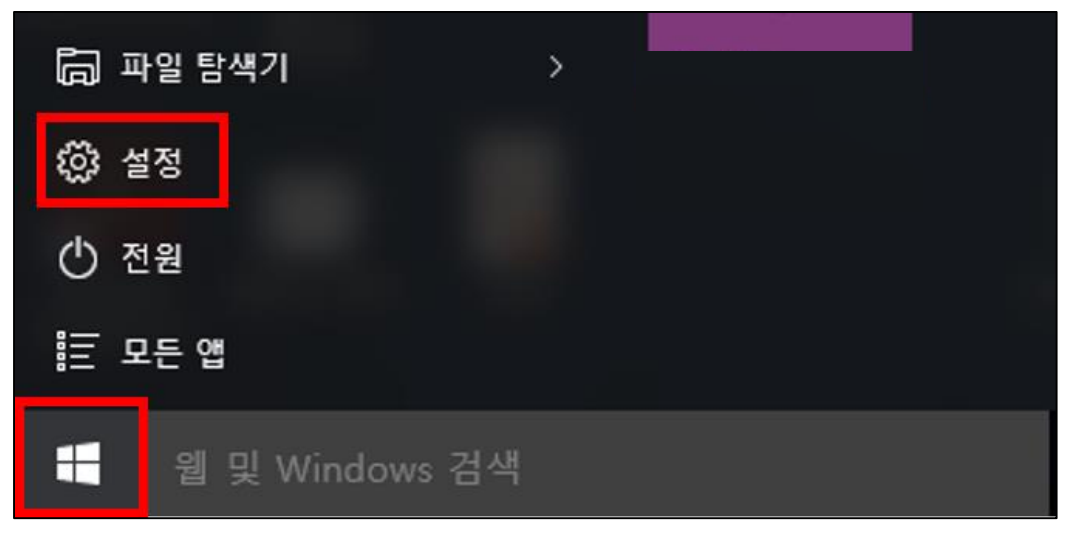

2. [네트워크 및 인터넷]을 선택합니다.

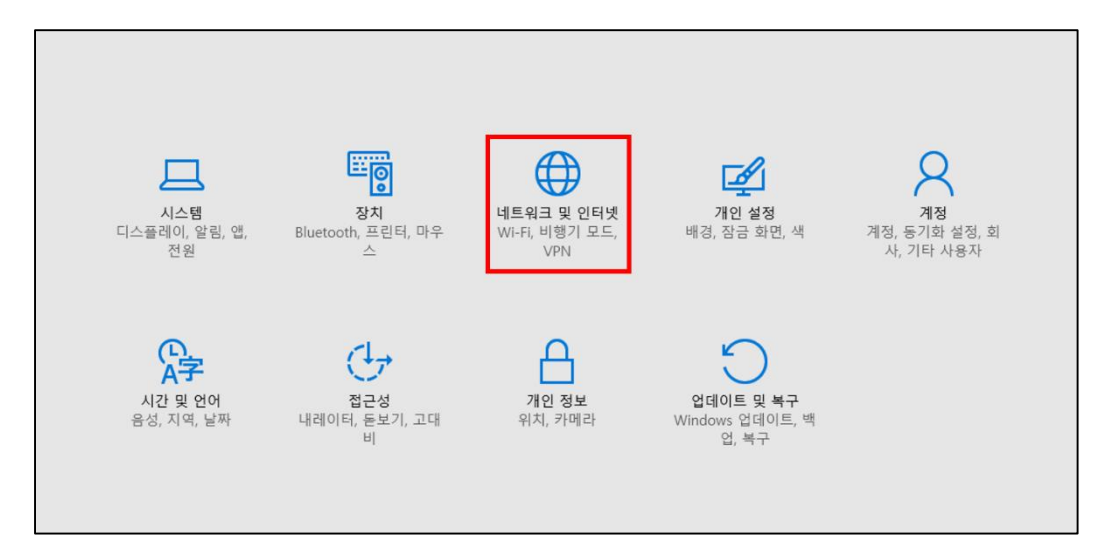

3. 왼쪽의 [VPN] 탭을 선택하고 오른쪽의 [VPN 연결 추가]를 선택합니다.

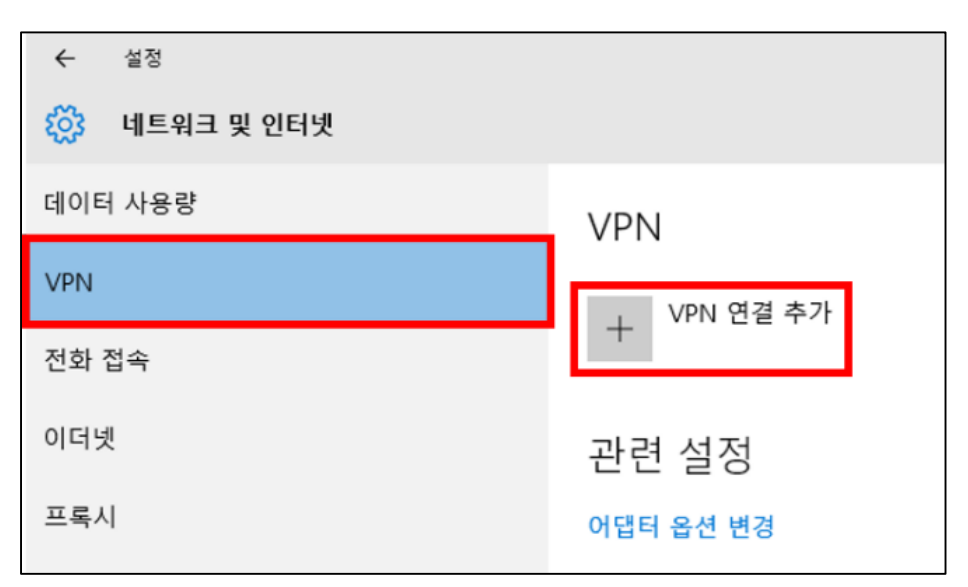

#### 4. 필요 사항을 입력하고 [저장]합니다.

| VPN 연결 추가                                 |                                       |
|-------------------------------------------|---------------------------------------|
| VPN 공급자                                   | <vpn 공급자=""></vpn>                    |
| Windows(기본 제공) 🗸                          | Windows (기본 제공)                       |
| 연결 이름                                     | <연결 이름>                               |
| GlobalWiFi                                | Global WiFi                           |
| 서버 이름 또는 주소                               | <서버 이름 또는 주소>                         |
| visionvpn.net                             | visionynn not                         |
|                                           | visionvpri.net                        |
| VPN 중규<br>IDrar은 사용하 계층 2 터너리 프로트콘(1211 🗸 | <vpn 종류=""></vpn>                     |
| 113CE 1021021E0                           | IPsec을 사용안 계승 2                       |
| 로그인 정보 입력                                 | 터널링 프로토콜(L2TP/IPsec)                  |
| 사용자 이름 및 암호 🛛 🗸                           | <사용사 이름(옵션)>                          |
|                                           | 별점 카드를 잠조하세요                          |
| 부정자 이용(옵션)<br>범정 가드를 착조하세요                | <암호(옵션)>                              |
|                                           | 별첨 카드를 참조하세요                          |
| 암호(옵션)                                    |                                       |
| 별첨 가드를 참조하세요                              | ····································· |
|                                           | ※ [내 도그인 정모 기억]을 제크아시면                |
| ▲ 네 포그런 정보 가역                             | 다시 로그인할 필요가 없습니다.                     |
| 저장 취소                                     |                                       |

5. 저장 후 VPN 아이콘을 선택하고 [연결]을 누릅니다.

| VPN         |    |       |    |
|-------------|----|-------|----|
| + VPN 연결 추기 | ŀ  |       |    |
| GlobalWiFi  | ]  |       |    |
|             | 연결 | 고급 옵션 | 제거 |
|             |    |       |    |

#### 6. ID / 비밀번호를 입력 후 우측 하단의 **[확인]**을 누릅니다. ※ ID / 비밀번호는 별첨 카드 참조

| 로그인          |       |
|--------------|-------|
| 8            |       |
| 별첨 카드를 참조하세요 |       |
| 별첨 카드를 참조하세요 |       |
| 도메인:         |       |
|              |       |
|              | 확인 취소 |

7. VPN 아래에 [연결됨]이 표시되어 있으면 연결이 완료된 것입니다.

| VPN                |       |    |
|--------------------|-------|----|
| + VPN 연결 추가        |       |    |
| SolobalWiFi<br>연결됨 |       |    |
|                    | 고급 옵션 | 제거 |

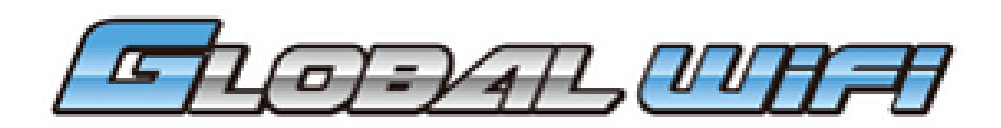

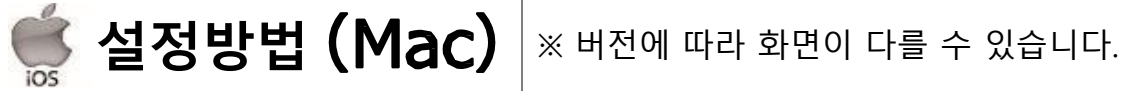

1. [시스템 환경 설정]을 열고 [네트워크]를 선택합니다.

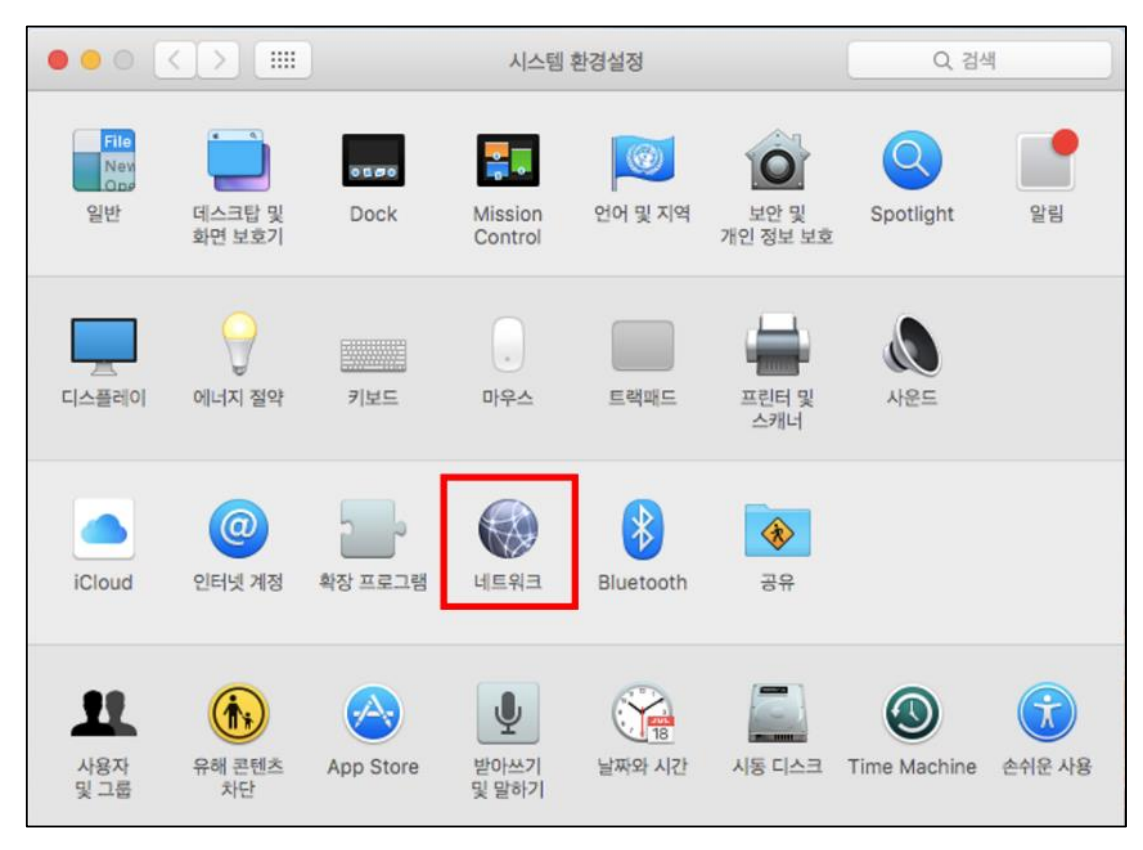

2. [네트워크] 창이 열리면 왼쪽 아래의 [+] 버튼을 선택합니다.

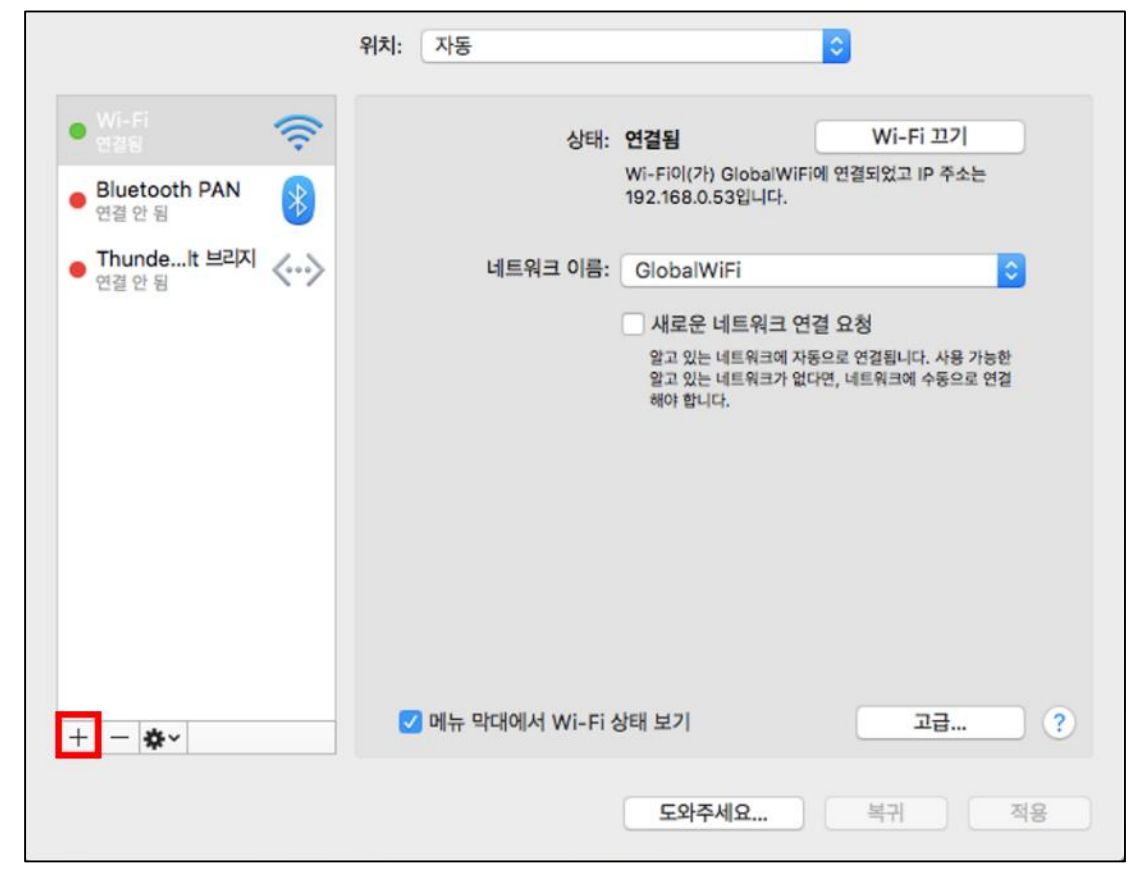

### 3. 각 항목을 선택, 입력하고 **[만들기]**를 클릭합니다.

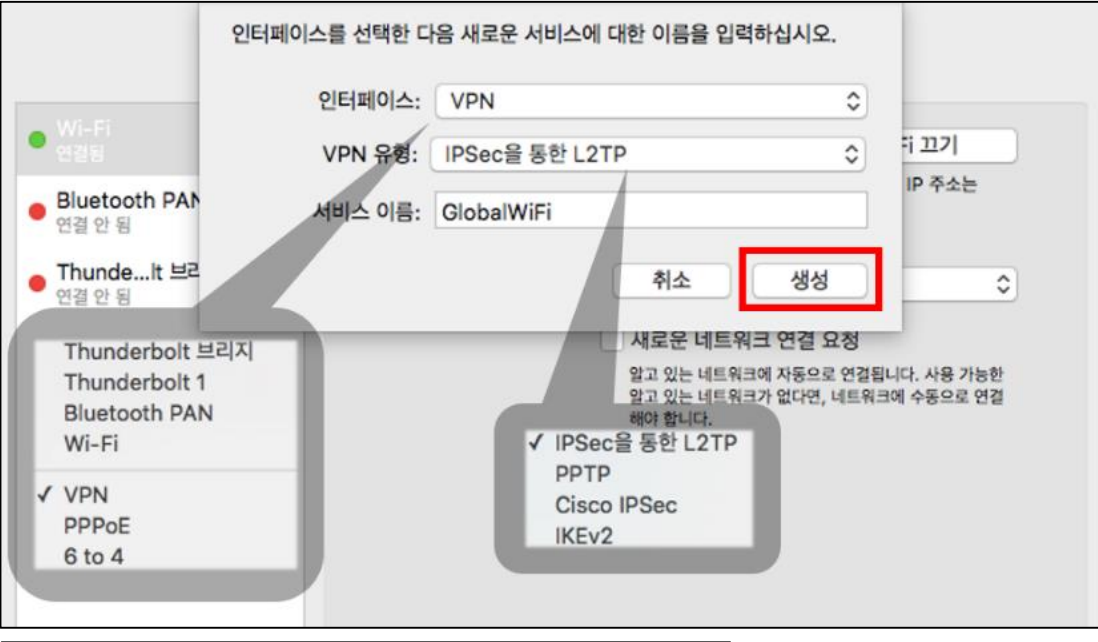

<인터페이스> VPN <VPN 유형> IPSec을 통한 L2TP <서비스 이름> Globalwifi

 앞에서 만든 [Global WiFi]를 열고 각 항목을 입력합니다. 입력 후 [인증 설정]을 클릭합니다.

|                        | 위치: 자동   |          |               |       |   |
|------------------------|----------|----------|---------------|-------|---|
| • Wi-Fi 중              |          | 상태:      | 구성되지 않음       |       |   |
| • Bluetooth PAN 연결 안 됨 |          |          |               |       |   |
| • Thundelt 브리지 <···>   |          | 구성:      | 기본값           |       | 0 |
| GlobalWiFi 🖳           |          | 서버 주소:   | visionvpn.net |       |   |
| T 765A 98 📉            |          | 계정 이름:   | 별첨 카드를 확인하시기  | 바랍니다. |   |
|                        |          |          | 인증 설정         |       |   |
|                        |          |          | 연결            |       |   |
|                        |          |          |               |       |   |
|                        |          |          |               |       |   |
|                        |          |          |               |       |   |
|                        |          |          |               |       |   |
| + - *-                 | 🗌 메뉴 막대  | 에서 VPN 상 | 태 보기          | 고급    | ? |
| <서버주소> <b>vis</b>      | ionvpn.n | et       |               |       |   |

<계정이름> 별첨 카드를 확인하시기 바랍니다.

5. [인증 설정]을 열고 [암호], [공유 보안]에 체크하고 각 항목을 입력합니다. 입력 후 [승인] 버튼을 클릭합니다.

| 사용자 인증:                                                                                       |                            |
|-----------------------------------------------------------------------------------------------|----------------------------|
| 암호: 별첨 카드를 확인하시기 바랍니다.                                                                        | <비믹버ㅎ>                     |
| <ul> <li>○ RSA SecurID</li> <li>○ 인증서 선택</li> <li>○ Kerberos</li> <li>○ CryptoCard</li> </ul> | 별첨 카드 확인                   |
| 시스템 인증:<br>• 공유 보안: v1234567890                                                               |                            |
| ○ 인증서 선택                                                                                      | < o ㅠ 또 한 ><br>v1234567890 |
| 그룹 이름:<br>(옵션)                                                                                |                            |
| 취소 승인                                                                                         |                            |

6. 오른쪽 하단의 [적용] 버튼을 클릭하여 설정을 저장합니다.

|                        | 위치: 자동          | ٥             |
|------------------------|-----------------|---------------|
| • Wi-Fi 🤶              | 상태:             | 구성되지 않음       |
| • Bluetooth PAN 연결 안 됨 |                 |               |
| • Thundelt 브리지 <~~>    | 구성:             | 기본값           |
| GlobalWiFi             | 서버 주소:          | visionvpn.net |
| - 구성되지 않음 🛛 🔊          | 계정 이름:          | Global WiFi   |
|                        |                 | 인증 설정         |
|                        |                 | 연결            |
|                        |                 |               |
| + - &-                 | 이 메뉴 막대에서 VPN 성 | 태보기 고급 ?      |
|                        |                 | 도와주세요 복귀 적용   |

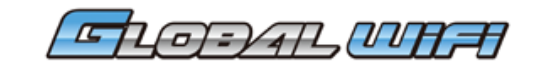

| 7. VPN 설정 완료 후 [ <b>메뉴 막대에서 VPN 상태 보기</b> ]에 체크하고 | - |
|---------------------------------------------------|---|
| [연결] 버튼을 클릭합니다.                                   |   |
| [연결] 버튼을 클릭하면 VPN 연결이 시작됩니다.                      |   |
| ·<br>연결이 완료되면 <b>[연결됨]</b> 으로 표시됩니다.              |   |

|                           | 위치: 자동          | •             |        |        |  |
|---------------------------|-----------------|---------------|--------|--------|--|
| • <mark>Wi-Fi</mark> ଚ୍ଚି | 상태:             | 연결 안 됨        |        |        |  |
| • Bluetooth PAN 이 한 원     |                 |               | Global | wiFi 🔿 |  |
| • Thundeit 브리지 <···>      | 구성:             | 기본값           | 🛡 연결됨  | N      |  |
| GlobalWiFi                | 서버 주소:          | visionvpn.net |        |        |  |
| - 연결 안 됨 🛛 🔊              | 계정 이름:          | Global WiFi   |        |        |  |
|                           |                 | 인증 설정         |        |        |  |
|                           |                 | 연결            |        |        |  |
|                           |                 |               |        |        |  |
|                           |                 |               |        |        |  |
| + - &-                    | 💟 메뉴 막대에서 VPN 싱 | 태보기           | 23 ?   |        |  |
|                           |                 | 도와주세요         | 복귀 적용  |        |  |

8. 작업 표시줄에 자물쇠 아이콘이 표시됩니다. 아이콘을 클릭하면 VPN 메뉴가 나타나고 [연결]을 클릭하면 연결이 시작됩니다. ※연결 해제도 같은 방법으로 할 수 있습니다.

| GlobalWiFi 여격                |  |
|------------------------------|--|
| OlohaliWiri                  |  |
| ✓ 기본값                        |  |
| 연결된 시간 보기<br>✓ 연결하는 동안 상태 보기 |  |
| 네트워크 환경설정 열기                 |  |